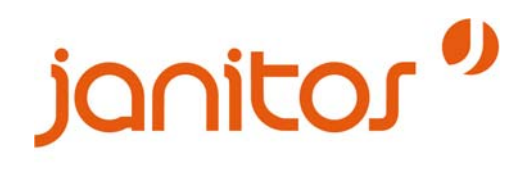

# **Janitos Maklerportal**

# Mögliche Probleme und Fragen:

| 1. Ich kann mich nicht im Maklerportal anmelden                     | 2    |
|---------------------------------------------------------------------|------|
| 2. Muss ich bei der Anmeldung auf Groß- und Kleinschreibung achten? | 2    |
| 3. Ich habe meinen Benutzernamen bzw. mein Passwort vergessen       | 2    |
| 4. Ich habe Probleme mit dem Maklerportal (Internet Explorer)       | 2    |
| 5. Verträge werden nicht angezeigt (Internet Explorer)              | 5    |
| 6. Ich habe Probleme mit dem Maklerportal (Mozilla Firefox)         | 7    |
| 7. Verträge werden nicht angezeigt (Mozilla Firefox)                | . 11 |
| 8. An wen kann ich mich wenden, wenn ich weitere Fragen habe?       | . 14 |

# 1. Ich kann mich nicht im Maklerportal anmelden.

Sie müssen Benutzername und Passwort per Hand eingeben. Bitte nicht reinkopieren oder automatisch füllen lassen.

# 2. Muss ich bei der Anmeldung auf Groß- und Kleinschreibung achten?

Ja, das müssen Sie. Der Benutzername wird klein geschrieben. Beim Passwort müssen sie grundsätzlich auf die Groß- und Kleinschreibung achten

# 3. Ich habe meinen Benutzernamen bzw. mein Passwort vergessen

Wenden Sie sich bitte telefonisch an unseren Janitos Support, Telefon: (0) 6221. 709 1480 Servicezeiten: Montag bis Freitag: 8:00 bis 17:00 Uhr

# 4. Ich habe Probleme mit dem Maklerportal (Internet Explorer)

#### Allgemeine Einstellungen des Internet Explorer:

#### a) Popup-Blocker deaktivieren:

Im Internet Explorer im Menü Extras / Internetoptionen / Datenschutz

Popups blocken darf kein Häkchen haben

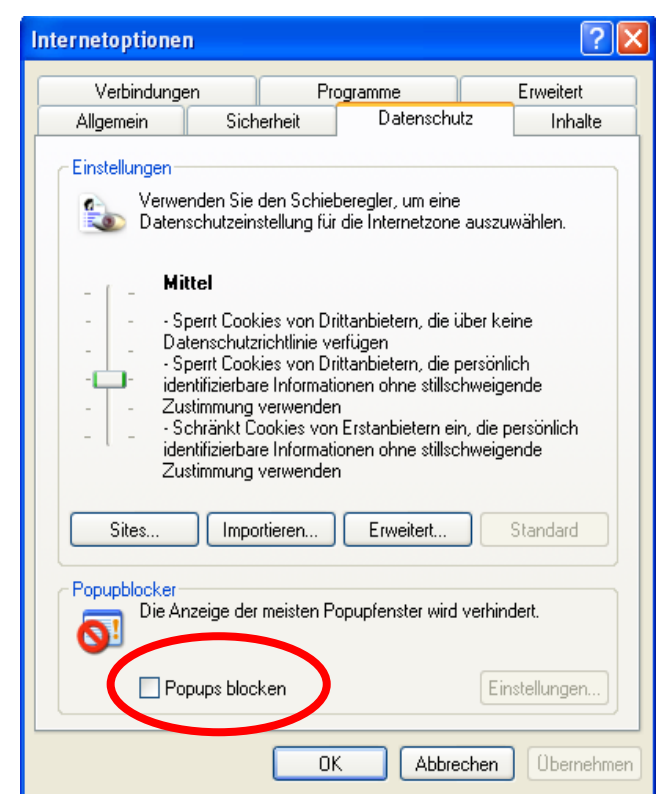

# b) Im Menü *Extras / Internetoptionen / Sicherheit / Stufe anpassen* sollten folgende Einstellungen gesetzt sein:

ActiveX Steuerelemente ausführen, die für Scripting sicher sind  $\rightarrow$  aktivieren,

ActiveX Steuerelemente und Plugins ausführen  $\rightarrow$  aktivieren

Dateidownload → aktivieren

Active Scripting  $\rightarrow$  aktivieren

Einfügeoperation über ein Script zulassen  $\rightarrow$  aktivieren

Scripting von Java Applets → aktivieren

Dauerhaftigkeit der Benutzerdaten  $\rightarrow$  aktivieren

Gemischte Inhalte anzeigen  $\rightarrow$  aktivieren

META REFRESH zulassen → aktivieren

Popupblocker verwenden → deaktivieren

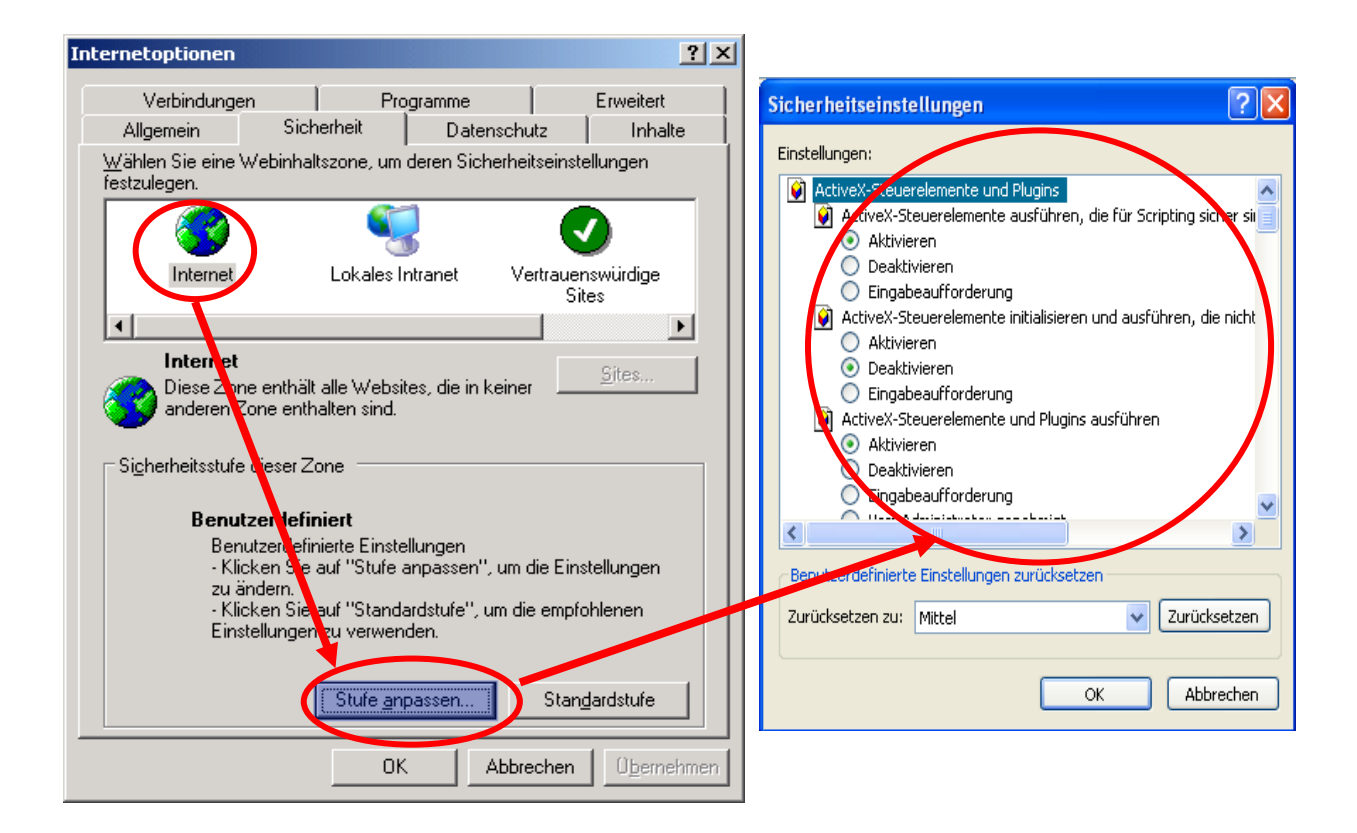

# c) Im Menü Extras / Internetoptionen / Erweitert sollten folgende Einstellungen gesetzt sein:

Browsererweiterungen von Drittanbietern  $\rightarrow$  aktivieren Java verwenden  $\rightarrow$  aktivieren SSL 2.0 verwenden  $\rightarrow$  aktivieren SSL 3.0 verwenden  $\rightarrow$  aktivieren TLS 1.0 verwenden  $\rightarrow$  aktivieren

Um die Seiten im PDF-Format anschauen zu können, benötigen Sie den kostenlosen Adobe Acrobat Reader 6.0 (am besten als Browser Plug-in) oder eine höherwertige Acrobat Version. Die Gratissoftware können Sie bei www.janitos.de herunterladen.

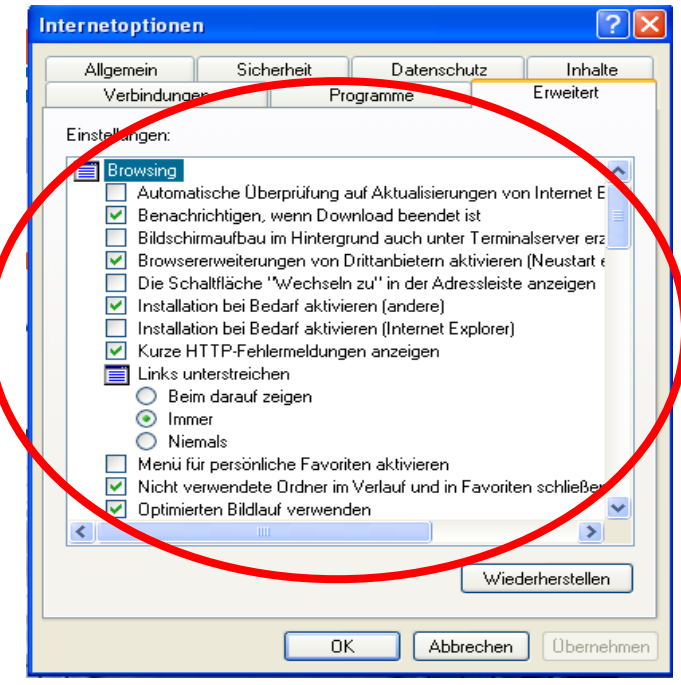

#### d) Unter Internet Explorer 7.0:

Im Menü *Extras / Internetoptionen* In der Registerkarte *Allgemein* finden Sie den Bereich *Registerkarten* Wählen Sie *Einstellungen* 

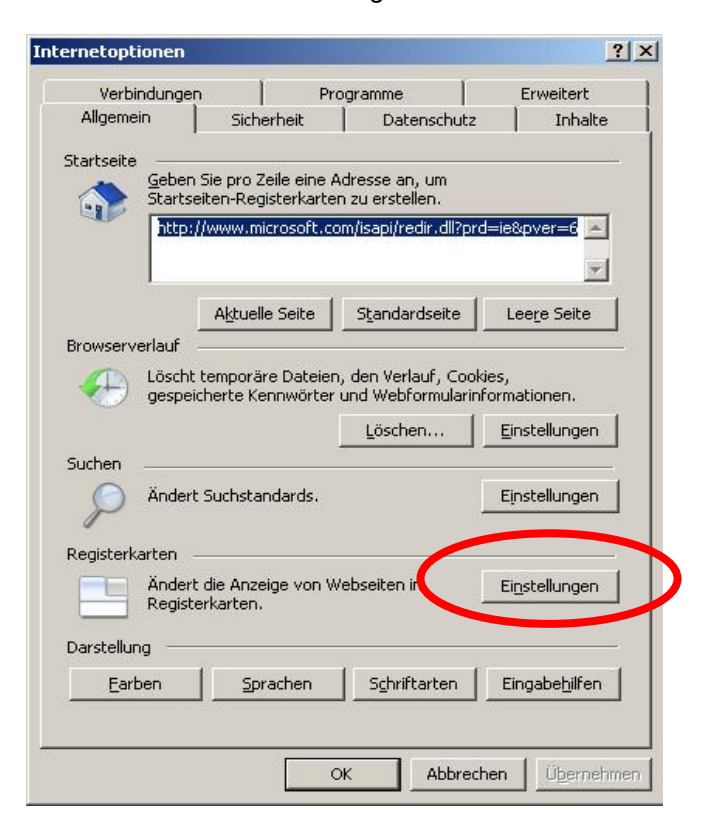

Im neuen Fenster Häkchen setzen bei Popups immer in neuem Fenster öffnen und Einem neuen Fenster

|                       | ingen für Registerbrowsen                                                                                                    | × |
|-----------------------|----------------------------------------------------------------------------------------------------|---|
| 🗸 Re                  | gister <u>b</u> rowsen aktivieren (erfordert Internet Explorer-Neustart)                                                                                                    |   |
| V                     | Warnung anzeigen, wenn mehrere Registerkarten geschlossen werden                                                                                                    |   |
| Г                     | Immer zu neuen Registerkarten wechseln, wenn diese erstellt werden                                                                                                    |   |
| 1                     | Schnellregisterkarten aktivieren (erfordert Internet Explorer-Neustart)                                                                                                    |   |
| Г                     | Nyr die erste Startseite beim Start von Internet Explorer öffnen                                                                                                    |   |
| V                     | Neue Registerkarten neben der aktuellen Registerkarte öffnen                                                                                                    |   |
| Г                     | Startseite für neue Registerkarten anstelle einer leeren Seite öffnen                                                                                                    |   |
| Beim                  | Auftreten von Popups:                                                                                                    |   |
| Beim                  | Auftreten von Popups:<br>Internet Explorer entscheiden lassen, wie Popups geöffnet werden sollen<br>Popups immer in neuem Eenster öffnen                                                                                                    |   |
| Beim                  | Auftreten von Popups:<br>Internet Explorer entscheiden lassen, wie Popups geöffnet werden sollen<br>Popups immer in neuer <u>R</u> egisterkarte öffnen                                                                                                    |   |
| Beim<br>C             | Auftreten von Popups:<br>Internet Exnlorer entscheiden lassen, wie Popups geöffnet werden sollen<br>Popups immer in neuem Eenster öffnen<br>Popups immer in neuer <u>R</u> egisterkarte öffnen<br>anderen Brogrammen stammende Links öffnen in:                                                                  |   |
| Beim<br>C<br>C<br>Von | Auftreten von Popups:<br>Internet Explorer entscheiden lassen, wie Popups geöffnet werden sollen<br>Popups immer in neuem Eenster öffnen<br>Popups immer in neuer Registerkarte öffnen<br>anderen Programmen stammende Links öffnen in:<br>Einem neuen Fenster                                                   |   |
| Beim<br>C<br>C<br>Von | Auftreten von Popups:<br>Internet Explorer entscheiden lassen, wie Popups geöffnet werden sollen<br>Popups immer in neuem Eenster öffnen<br>Popups immer in neuer Registerkarte öffnen<br>anderen Regerammen stammende Links öffnen in:<br>Einem neuen Fenster<br>Einer neuen Registerkarte im Aktuellen Fenster |   |

# 5. Verträge werden nicht angezeigt (Internet Explorer)

Um die Seiten in PDF-Format anschauen zu können, benötigen Sie den kostenlosen Adobe Acrobat Reader 6.0 (am besten als Browser-Plug-in) oder eine höhere Acrobat-Version.

Öffnen Sie Ihren Adobe Reader und klicken sie auf Bearbeiten / Grundeinstellungen / Internet

Häkchen setzen bei PDF in Browser anzeigen

| (ategorien:    | Web-Berner 1997                       |
|----------------|---------------------------------------|
| 3D             | PDF in Browser anzeigen               |
| Allgemein      |                                       |
| Ausgabehilfe   |                                       |
| Berechtigungen | Schnelle Web-Anzeige zulassen         |
| Enneiten       | Herunterladen im Hintergrund zulassen |
| Identität      |                                       |
| International  | Internetoptionen                      |
| Internet       | Verbindungsgeschwindigkeit: E6 Khog   |
| JavaScript     |                                       |
| Lesen          |                                       |
| Multimedia     | Internet-Einstellungen                |
| Programmstart  |                                       |
| Seitenenzeige  |                                       |
| Sicherheit     |                                       |
| Suchen         |                                       |
| Updates        |                                       |
| Vollbild       |                                       |
|                |                                       |
|                |                                       |
|                |                                       |
|                |                                       |
|                |                                       |
|                |                                       |
|                |                                       |
|                |                                       |
|                |                                       |

#### Bearbeiten / Grundeinstellungen / JavaScript

Häkchen setzen bei Acrobat JavaScript aktivieren

| undeinstellungen                                                                                                    |                                                                                                    |
|----------------------------------------------------------------------------------------------------|----------------------------------------------------------------------------------------------------|
| Kategorien:<br>3D<br>Allgemein<br>Ausgabehilfe<br>Berechtigungen<br>Einheiten<br>Formulare<br>Identität<br>International<br>Internet<br>JavaScript<br>Lesen | JavaScript  Acrobat JavaScript aktivieren  JavaScript-Debugger  Konsole bei Fehlern und Meldungen anzeigen |
| 3D<br>Allgemein<br>Ausgabehilfe<br>Berechtigungen<br>Einheiten<br>Formulare<br>Identität<br>International<br>Internet<br>JavaScript<br>Lesen<br>Multimedia  | Acrobat JavaScript aktivieren JavaScript-Debugger     Konsole bei Fehlern und Meldungen anzeigen           |

Manche PDF-Seiten sind vom Ladevolumen deutlich größer, daher kommt es oftmals zu Engpässen im temporären Internetverzeichnis auf Ihrem PC. Sie sollten folgende Einstellungen vornehmen im Internet Explorer:

Gehen Sie im Menüpunkt Extras auf Internetoptionen

In der Registerkarte Allgemein finden Sie den Bereich Temporäre Internetdateien

Wählen Sie Dateien löschen

Haken Sie dann im Dialogfeld Alle Offlineinhalte löschen an und bestätigen Sie mit OK.

| Internetop | otionen                                                    |                                                                 |                                                            | ? 🗙                                    |                  |                                       |                                 |               |              |  |
|------------|------------------------------------------------------------|-----------------------------------------------------------------|------------------------------------------------------------|----------------------------------------|------------------|---------------------------------------|---------------------------------|---------------|--------------|--|
| Verb       | pindungen                                                  | Pro                                                             | gramme                                                     | Erweitert                              |                  |                                       |                                 |               |              |  |
| Allgem     | ein                                                        | Sicherheit                                                      | Datenschutz                                                | Inhalte                                |                  |                                       |                                 |               |              |  |
| - Startsei | te                                                         |                                                                 |                                                            |                                        |                  |                                       |                                 |               |              |  |
|            | Sie können                                                 | die Seite änder                                                 | n, die als Startseite                                      | angezeigt wird.                        |                  |                                       |                                 |               |              |  |
|            | Adresse:                                                   | http://www.j                                                    | anitos.de/                                                 |                                        |                  |                                       |                                 |               |              |  |
|            | Aktuelle                                                   | Seite Sta                                                       | andardseite                                                | Leere Seite                            |                  |                                       |                                 |               |              |  |
| Tempor     | räre Internetd                                             | ateien                                                          |                                                            |                                        |                  |                                       |                                 |               |              |  |
|            | Seiten, die S<br>speziellen O<br>anzeigen zu<br>Cookies lö | Sie im Internet b<br>Irdner gespeiche<br>I können<br>schen Date | esucht haben, were<br>ert, um sie später so<br>ien löschen | den in einem<br>chneller<br>stellungen |                  |                                       |                                 |               |              |  |
| Verlauf    | Der Ordner<br>haben, um i<br>Seiten zu er                  | "Verlauf" enthäl<br>einen schnellen<br>möglichen.               | t Links zu Seiten, d<br>Zugang zu kürzlich                 | lie Sie besucht<br>i besuchten         | Datei            | <mark>en löschen</mark><br>Möchten Si | )<br>ie alle Dateien            | im Ordner "T  | emporary     |  |
|            | Tage, die d<br>aufbe <u>w</u> ahrt                         | ie Seiten in 'Ver<br>werden:                                    | lauf'' 20 文 🛄                                              | <u>/</u> erlauf'' leeren               |                  | Internet Fil                          | les" löschen?                   | lakal gespeig | herten       |  |
| <u> </u>   | en 9                                                       | i <u>c</u> hriftarten                                           | <u>S</u> prachen                                           | Eingabehilfen                          | $\left( \right)$ | Alle Off                              | ite ioschen.<br>Iineinhalte lös | chen          | $\mathbf{i}$ |  |
|            |                                                            | ОК                                                              | Abbreche                                                   | en Obernehmen                          |                  |                                       |                                 | OK (          | ADDrechen    |  |

# 6. Ich habe Probleme mit dem Maklerportal (Mozilla Firefox)

#### Allgemeine Einstellungen des Mozilla Firefox:

#### a) Popup-Blocker deaktivieren:

Im Mozilla Firefox Menü *Extras / Einstellungen / Inhalt* Bei *Popups blocken* darf kein Häkchen gesetzt sein

# b) Im Menü Extras / Einstellungen / Inhalt

Häkchen setzen bei Java aktivieren und Java Skript aktivieren

| Einste      | llungen                  |                                 |              |                |          |                 |          |                | X |
|-------------|--------------------------|---------------------------------|--------------|----------------|----------|-----------------|----------|----------------|---|
| ł           | :                        |                                 |              | 4              | 203      | ŝ               |          |                |   |
| Allge       | emein Datens             | thutz Inhalt                    | Tabs         | Downloads      | Erweit   | ert             |          |                |   |
| Ç           | Pop-up-Fenster           | blockieren<br>hen Wildsites das | Installierer | n von Ergänzur | ngen erm | öglichen        | Berechti | gte Websites   |   |
|             | Crofikon Jadan           |                                 |              | -              | -        | -               |          |                |   |
|             |                          | uran dichan y                   | Vabrita      |                |          |                 | Aus      | nanmen         | J |
|             |                          | ursprang tien v                 | VEDSICE      |                |          |                 |          |                |   |
|             | Ja <u>v</u> a aktivieren |                                 |              |                |          |                 |          |                |   |
|             | JavaScript aktiv         | ieren                           | ·            |                |          |                 | Erw      | veitert        | J |
| Sch         | riftarten & Farbe        | n                               |              |                |          |                 |          |                |   |
| <u>S</u> ta | ndard-Schriftart:        | Times New R                     | oman         |                | ~        | G <u>r</u> öße: | 16 💌     | Erweitert      | ] |
|             |                          |                                 |              |                |          |                 |          | <u>F</u> arben | ] |
|             |                          |                                 |              |                |          |                 |          |                |   |
|             |                          |                                 |              |                | 0        |                 | bbrechen | Hilfe          |   |

### c) Im Menü Extras / Einstellungen / Tabs

Häkchen setzen bei in einem neuen Fenster

| Einstellungen 🛛 🛛 🔀                                                |
|--------------------------------------------------------------------|
| fii 🔒 🔇 🖻 📥 🄅                                                      |
| Allgemein Datenschutz Inhalt Tabs Downloads Erweitert              |
| CLinks aus anderen Anwendungen öffnen in:                          |
| • einem neuen <u>F</u> enster                                      |
| einem reach gabrin zületzt aktiven Fenster                         |
| O zuletzt aktivem Tab/Fenster                                      |
| 🗌 Links, die das Öffnen eines neuen Fensters erzwingen, öffnen in: |
| 🔿 demselben Tab/Fenster wie der Link                               |
| (e) einem neuen Tab                                                |
| Tabs aus Links im Vordergrund öffnen                               |
| ✓ Warnen, <u>w</u> enn mehrere Tabs geschlossen werden             |
|                                                                    |
|                                                                    |
|                                                                    |
| OK Abbrechen <u>H</u> ilfe                                         |

# d) Extras / Einstellungen / Inhalt und dann Erweitert

Alle Häkchen müssen gesetzt sein.

| Einstellung                                  | en                                                                                                    |                                                                                            |                                                             |                                                             |                     |                        | × |
|----------------------------------------------|----------------------------------------------------------------------------------------------------|--------------------------------------------------------------------------------------------|-------------------------------------------------------------|-------------------------------------------------------------|---------------------|------------------------|---|
| 1                                            |                                                                                                    |                                                                                            |                                                             | 4                                                           | No.                 |                        |   |
| Allgemein                                    | Datenschutz                                                                                                    | Inhalt                                                                                     | Tabs                                                        | Downloads                                                   | Erweitert           |                        |   |
|                                              | p-Fenster blockie                                                                                                    | ren                                                                                        |                                                             |                                                             |                     | Berechtigte Websites   | ì |
| 🗹 Nur fr                                     | eigegebenen <u>W</u> el                                                                                                  | bsites das I                                                                               | nstallierer                                                 | n von Ergänzur                                              | ngen ermöglich      | hen A <u>u</u> snahmen |   |
| 🗹 <u>G</u> rafik                             | en laden                                                                                                    |                                                                                            |                                                             |                                                             |                     | Ausnahmen              |   |
| ya<br>ya<br>ya<br>Schrifta<br><u>S</u> tanda | Scritts folgende /<br>Scritts folgende /<br>Existierende<br>Enster vor d<br>2as Kontext<br>Etatusleiste<br>Statuszeilent | Aktionen erl<br>Fenster ve<br>oder hinter<br>menü deakt<br>ausblenden<br>:ext ändern<br>OK | instellu<br>lauben:<br>rschieben<br>andere Fi<br>ivieren oc | n oder deren Gr<br>enster legen<br>der ersetzen<br>obrechen | öße ändern<br>Hilfe | Erweitert              |   |

# e) Extras / Einstellungen / Erweitert

Häkchen gesetzt bei: SSL 2.0, SSL 3.0 und TLS 1.0

|   | Einstellungen                                         | × |
|---|-------------------------------------------------------|---|
| ſ | †† 🖓 🖳 🚔 🄅                                            |   |
|   | Allgemein Datenschutz Inhalt Tabs Downloads Erweitert |   |
|   | Allgemein Update Sicherheit                           |   |
|   | C Real-write                                          |   |
|   | S5L 2.0 benutzen                                      |   |
| U |                                                       |   |
|   |                                                       |   |
| 1 | Wenn eine Website ein Sicherheitszertifikat verlangt: |   |
| I | O Automatisch eins wählen ○ Jedes Mal fragen          |   |
|   |                                                       |   |
| I |                                                       |   |
| I |                                                       |   |
|   |                                                       |   |
|   |                                                       |   |
|   | OK Abbrechen <u>H</u> ilfe                            |   |

#### Wählen Sie nun Einstellungen

Haken bei Neuere Version der gespeicherten Seite suchen  $\rightarrow$  Bei jedem Zugriff auf die Seite. Stellen Sie den Schieberegler für die Speicherplatzgröße auf den höchstmöglichen Wert. Drücken Sie *OK* um die Einstellungen zu speichern. Drücken Sie *Übernehmen* und danach *OK*.

| nternetoptionen            |                                             |                                           | ? 🛛                            |                                                                                                    |
|----------------------------|---------------------------------------------|-------------------------------------------|--------------------------------|----------------------------------------------------------------------------------------------------|
| Verbindunge                | n Pro                                       | ogramme                                   | Erweitert                      |                                                                                                    |
| Allgemein                  | Sicherheit                                  | Datenschutz                               | Inhalte                        |                                                                                                    |
| Startseite                 |                                             |                                           |                                |                                                                                                    |
| Sie kör                    | nnen die Seite ände                         | rn, die als Startseite                    | e angezeigt wird.              |                                                                                                    |
| Adress                     | e http://www.                               | ianitos.de/                               |                                |                                                                                                    |
|                            |                                             | ,                                         |                                | Einstellungen ? 🔀                                                                                          |
| Akt                        | uelle Seite                                 | andardseite                               | Leere Seite                    | Charles Versionen der gespeicherten Seiten suchen:                                                         |
| Temporäre Inter            | netdateien                                  |                                           |                                | Bei jedem Zugriff auf die Seite                                                                            |
| Seiten.                    | die Sie im Internet t                       | esucht haben, we                          | rden in einem                  | O Bei jedem Start von Internet Explorer                                                                    |
| speziel                    | len Ordner gespeich                         | ert, um sie später s                      | chroll                         | ○ <u>A</u> utomatisch                                                                                      |
| anzeigi                    | en zu konnen.                               |                                           |                                | <u>○ N</u> ie                                                                                              |
| Cooki                      | es löschen] [ <u>D</u> ate                  | eien löscher E                            | Einstellungen                  | - Temperäve Internet dataion                                                                               |
| Verlauf                    |                                             |                                           |                                | Altueller Ortu DyDelumente und                                                                             |
| Der Or<br>haben,<br>Seiten | dner "Verlauf" enthä<br>.um einen schnellen | ilt Links zu Seiten,<br>Zugang zu kürzlic | ale Sie Leoacht<br>h besuchten | Aktueller Ort: D: (Dokumence und<br>Einstellungen)(56596\Lokale<br>Einstellungen\Temporary Internet Files\ |
| Tage                       | zu ennoglichen.<br>die die Seiten in 'Ve    | dauf"                                     |                                | Anteil des Speicherplatzes auf dem Datenträger:                                                            |
| aufbe <u>v</u>             | vahrt werden:                               |                                           | Verlauf'' leeren               | З2000 🗢 МВ                                                                                                 |
| L.                         |                                             |                                           |                                |                                                                                                    |
| Earben                     | S <u>c</u> hriftarten                       | <u>S</u> prachen                          | Eingabehilfen                  | Quiner verschieben Dateien anzeigen Objekte anzeigen                                                       |
|                            |                                             | Abbrech                                   | en Obernehmen                  | OK Abbrechen                                                                                               |

Schließen Sie Ihren Internet Explorer und öffnen Sie ihn neu, damit die geänderten Einstellungen wirksam werden.

Nun sollten sich auch große PDFs anzeigen lassen.

Bitte achten Sie allgemein darauf, dass auf Ihrem Laufwerk C:\ genügend freier Speicherplatz zur Verfügung steht, sodass die PDF-Dateien abgelegt werden können. Aktualisieren Sie bitte auch Ihren Acrobat Reader regelmäßig. Öffnen sie dazu den Acrobat Reader, klicken sie auf *Hilfe*  $\rightarrow$  Jetzt *nach Updates suchen*. Bestätigen sie die Installation.

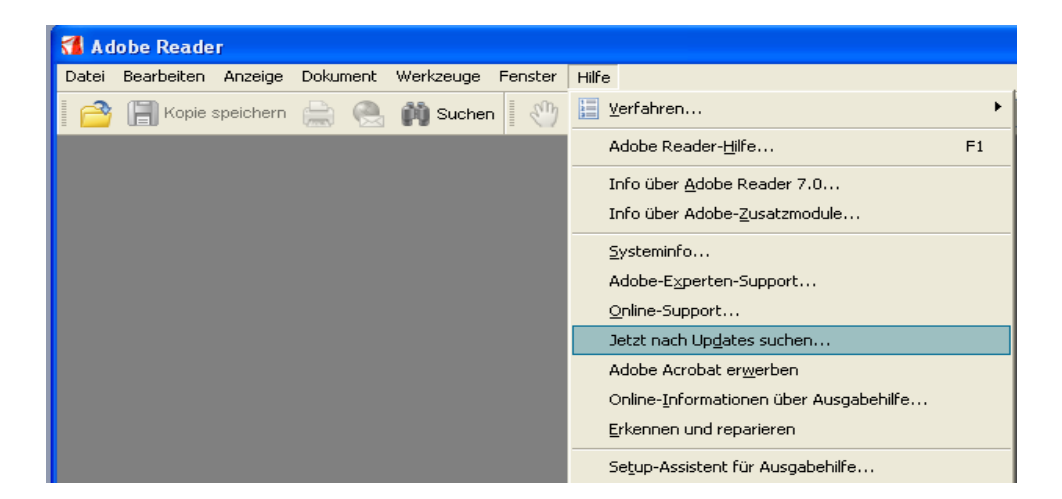

Es kann gegebenenfalls auch an einem Cache-Problem liegen. In diesem Fall leeren Sie bitte den Cache im Internet Explorer wie folgt:

Starten Sie den Internet Explorer

Klicken Sie im Menü Extras auf Internetoptionen / Allgemein

Klicken Sie auf Cookies löschen

Klicken Sie bei der Aufforderung Sollen alle Cookies im Ordner Temporäre Internet Files gelöscht werden auf OK

Klicken Sie auf Verlauf leeren

Klicken Sie bei der Aufforderung Soll der Verlauf besuchter Webseiten wirklich gelöscht werden auf Ja

Klicken Sie auf OK

| Verbindunge                                                                                                   | n 🗍                                                                                                    | Programme                                                                                                    | Erweitert                                                                                                    |  |
|----------------------------------------------------------------------------------------------------|----------------------------------------------------------------------------------------------------|----------------------------------------------------------------------------------------------------|----------------------------------------------------------------------------------------------------|--|
| Allgemein                                                                                                    | Sicherheit                                                                                                    | Datenschu                                                                                                    | ıtz İnhalt                                                                                                    |  |
| Startseite                                                                                                    |                                                                                                    |                                                                                                    |                                                                                                    |  |
| Sie kö                                                                                                    | nnen die Seite                                                                                                    | ändern, die als Startsr                                                                                                    | eite angezeigt wird                                                                                                    |  |
|                                                                                                    |                                                                                                    |                                                                                                    | nio angozoigi mia                                                                                                    |  |
| Adres                                                                                                    | se: http://v                                                                                                    | www.janitos.de/                                                                                                    |                                                                                                    |  |
| Ak                                                                                                    | tuelle Seite                                                                                                    | Standardseite                                                                                                    | Leere Seite                                                                                                    |  |
| emporäre Inte                                                                                                 | metdateien                                                                                                    |                                                                                                    |                                                                                                    |  |
| Temporäre Inte                                                                                                | metdateien<br>, die Sie im Inte                                                                                                    | rnet besucht haben, v                                                                                                    | werden in einem                                                                                                    |  |
| Temporäre Inte<br>Seiten<br>spezie<br>an                                                                      | metdateien<br>, die Sie im Inte<br>Ilen Ordner ges<br>en zu können.                                                                                                    | rnet besucht haben, v<br>peichert, um sie späte                                                                                              | werden in einem<br>er schneller                                                                                                    |  |
| emporäre Inter<br>Seiten<br>spezie<br>an dig                                                                  | netdateien<br>, die Sie im Inte<br>Ilen Ordner ges<br>en zu kühnen.<br>ies löschen                                                                                             | rnet besucht haben, i<br>peichert, um sie späte                                                                                              | werden in einem<br>er schneller<br>Finstellungen                                                                                                 |  |
| Cook                                                                                                    | netdateien<br>, die Sie im Inte<br>Ilen Ordner ges<br>en zu Können,<br>ies löschen                                                                                             | rnet besucht haben, v<br>peichert, um sie späte<br>Pateien löschen)                                                                          | werden in einem<br>er schneller<br>Ei <u>n</u> stellungen                                                                                        |  |
| emporäre Inte<br>Seiten<br>spezie<br>Cook<br>'erlauf                                                          | netdateien<br>, die Sie im Inte<br>llen Ordner ges<br>en zu Können<br>ies löschen                                                                                              | rnet besucht haben, u<br>peichert, um sie späte<br>Dateien löschen                                                                           | werden in einem<br>er schneller<br>Ei <u>n</u> stellungen                                                                                        |  |
| emporäre Inter<br>Seiten<br>spezie<br>arreig<br>Cook<br>(erlauf<br>Der Or<br>haben<br>Seiten                  | netdateien<br>, die Sie im Inte<br>llen Ordner ges<br>en zu können<br>ies löschen<br>dner 'Verlauf''<br>, um einen schr<br>zu ermöglicher                                      | rnet besucht haben, u<br>peichert, um sie späte<br>Dateien löschen)<br>enthält Links zu Seite<br>nellen Zugang zu kürz<br>1.                 | werden in einem<br>er schneller<br>Ei <u>n</u> stellungen<br>n, die Sie besucht<br>dich bewehren                                                 |  |
| Verlauf<br>Cook<br>Verlauf<br>Caok<br>Verlauf<br>Caok<br>Caok<br>Caok<br>Caok<br>Caok<br>Caok<br>Caok<br>Caok | netdateien<br>, die Sie im Inte<br>Ilen Ordner ges<br>en zu Können<br>ies löschen<br>dner "Verlauf"<br>, um einen schr<br>zu ermöglicher<br>die die Seiten ii<br>yahrt werden: | rnet besucht haben, v<br>peichert, um sie späte<br>Pateien löschen<br>enthält Links zu Seite<br>nellen Zugang zu kürz<br>n.<br>Verlauf" 20   | werden in einem<br>er schneller<br>Ei <u>n</u> stellungen<br>n, die Sie besucht<br>tich Forwohten<br>" <u>V</u> erlauf" leeren                   |  |
| Farben                                                                                                    | netdateien<br>, die Sie im Inte<br>Ilen Ordner ges<br>en zu Können<br>ies löschen<br>dner "Verlauf"<br>, um einen schr<br>zu ermöglicher<br>die die Seiten in<br>yahrt werden: | rnet besucht haben, (<br>peichert, um sie späte<br>Pateien löschen)<br>enthält Links zu Seite<br>nellen Zugang zu kürz<br>n.<br>"Verlauf" 20 | werden in einem<br>er schneller<br>Ei <u>n</u> stellungen<br>n, die Sie besucht<br>lich bernehten<br>' <u>V</u> erlauf'' leeren<br>Eingabehilfen |  |

# 7. Verträge werden nicht angezeigt (Mozilla Firefox)

Um die Seiten in PDF-Format anschauen zu können, benötigen Sie den kostenlosen Adobe Acrobat Reader 6.0 (am besten als Browser-Plug-in) oder eine höhere Acrobat-Version.

Öffnen Sie Ihren Adobe Reader, klicken sie auf Bearbeiten / Grundeinstellungen / Internet

Häkchen bei PDF in Browser anzeigen

| Grundeinstellungen                                                                                                    |                                                                                                    |
|----------------------------------------------------------------------------------------------------|----------------------------------------------------------------------------------------------------|
| Kategorien:                                                                                                    | web-Browser - Optionen                                                                                                    |
| 3D<br>Allgemein<br>Ausgabehilfe<br>Berechtigungen<br>Einheiten<br>Formulare<br>Identität<br>International<br>Internet                 | <ul> <li>✓ PDF in Browser anzeigen</li> <li>✓ Schnelle Web-Anzeige zulassen</li> <li>✓ Herunterladen im Hintergrund zulassen</li> <li>Internetoptionen</li> <li>Verbindungsgeschwindigkeit: 56 Kbps ✓</li> </ul> |
| JavaScript<br>Lesen<br>Multimedia<br>Programmstart<br>Rechtschreibung<br>Seitenanzeige<br>Sicherheit<br>Suchen<br>Updates<br>Vollbild | Internet-Einstellungen                                                                                                    |
|                                                                                                    | OK Abbrechen                                                                                                    |

Bearbeiten / Grundeinstellungen / JavaScript

Häkchen bei Acrobat JavaScript aktivieren

| Kategorien:     | JavaScript                                 |
|-----------------|--------------------------------------------|
| 3D<br>Allgemein | Acrobat JavaScript aktivieren              |
| Ausgabehilfe    | JavaScript-Debugger                        |
| Berechtigungen  |                                            |
| Einheiten       | Konsole bei Feniern und Meldungen anzeigen |
| Formulare       |                                            |
| Identität       |                                            |
| International   |                                            |
| Internet        |                                            |
| JavaScript      |                                            |
| Lesen           |                                            |
| Multimedia      |                                            |

Manche PDF-Seiten sind vom Ladevolumen deutlich größer, daher kommt es oftmals zu Engpässen im temporären Internetverzeichnis auf Ihrem PC. Sie sollten folgende Einstellungen vornehmen:

Gehen Sie im Menüpunkt Extras auf Einstellungen

Im Bereich Datenschutz finden Sie in der Registerkarte Download-Chronik

Wählen Sie Download-Chronik löschen

Drücken Sie OK

| Einstellung                                                                               | en                         |             |             |                 |                |                |                  | ×      |
|-------------------------------------------------------------------------------------------|----------------------------|-------------|-------------|-----------------|----------------|----------------|------------------|--------|
| +                                                                                         |                            |             |             | 4               | E Cost         |                |                  |        |
| Allgemein                                                                                 | Datenschutz                | Inhalt      | Tabs        | Downloads       | Erweitert      |                |                  |        |
| In den folger                                                                             | nden Bereichen w           | verden Dat  | en abgeler  | te die wannene  | Elver Firefox- | Sitzung anfall | en.              |        |
| Chronik Ges                                                                               | peicherte Formul           | ardaten P   | ass vörter  | Download-Ch     | nronik Codkie: | s Cache        |                  |        |
| Der Downle                                                                                | oad-Manager gib            | t Ihnen ein | en Überbiik | h über kürzlich | beruncergelad  | lene Dateien.  |                  |        |
| Dateien au                                                                                | us dem Download            | -Manager (  | entfernen:  | Manuell         |                | ~              |                  |        |
|                                                                                           |                            |             |             |                 |                |                |                  |        |
|                                                                                           |                            |             |             |                 |                |                |                  |        |
|                                                                                           |                            |             |             |                 |                |                |                  |        |
|                                                                                           |                            | _           |             |                 |                |                |                  | $\neg$ |
| Download                                                                                  | d- <u>⊂</u> hronik anzeige | en          |             |                 |                | Download       | -Chronik löschen |        |
| Die Funktion "Private Daten löschen" kann beim Surfen angefallene Daten löschen, wenn Sie |                            |             |             |                 |                |                |                  |        |
| ein Tastaturkürzel verwenden oder Firefox schließen.                                      |                            |             |             |                 |                |                |                  |        |
|                                                                                           |                            |             |             |                 |                |                |                  | -      |
|                                                                                           |                            |             |             |                 | ОК             | Abbreche       | en <u>H</u> ilfe |        |

Schließen Sie Ihren Mozilla Firefox und öffnen Sie ihn neu, damit die geänderten Einstellungen wirksam werden.

Nun sollten sich auch große PDF-Seiten anzeigen lassen.

Bitte achten Sie allgemein darauf, dass auf Ihrem Laufwerk C:\ genügend freier Speicherplatz zur Verfügung steht, so dass die PDF-Dateien abgelegt werden können. Aktualisieren Sie bitte auch Ihren Acrobat Reader regelmäßig. Öffnen sie dazu den Acrobat Reader, klicken sie auf *Hilfe*  $\rightarrow$  Jetzt *nach Updates suchen*. Bestätigen sie die Installation.

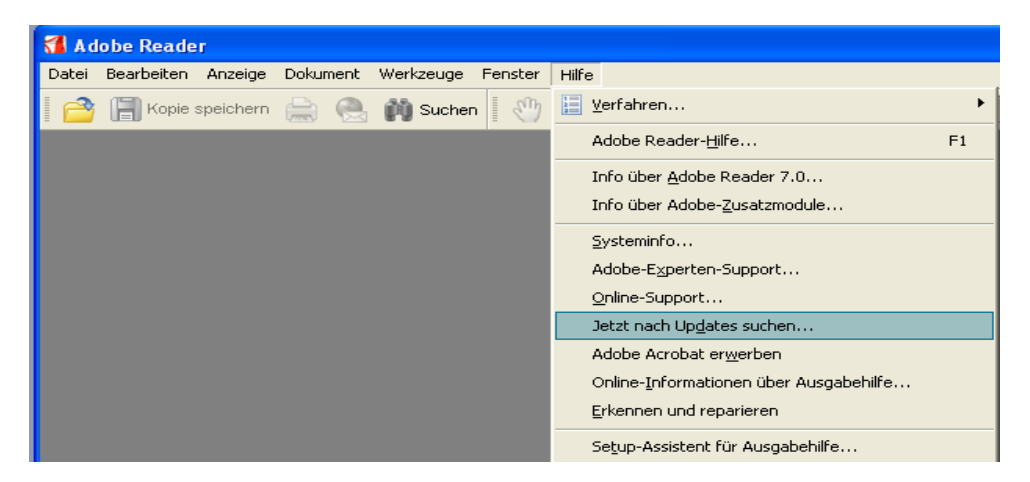

Es kann gegebenenfalls auch an einem Cache-Problem liegen. In diesem Fall leeren Sie bitte den Cache im Mozilla Firefox wie folgt:

Starten Sie den Mozilla Firefox

Klicken Sie im Menü Extras auf Einstellungen → Datenschutz

Klicken Sie in der Registerkarte auf Cookies und dann auf Cookies löschen

| Einstellunge                                                                                            | en                                     |                             |                          |                                   |                         |                            |  |
|----------------------------------------------------------------------------------------------------|----------------------------------------|-----------------------------|--------------------------|-----------------------------------|-------------------------|----------------------------|--|
| <b>†</b>                                                                                                |                                        | $\langle \langle \rangle$   |                          | 4                                 | 203                     |                            |  |
| Allgemein                                                                                               | Datenschutz                            | Inhalt                      | Tabs                     | Downloads                         | Erweitert               |                            |  |
| In den folger                                                                                           | nden Bereichen v                       | verden Dati                 | en abgeleg               | ıt, die während                   | Ib er Firefox-          | Sicong anfallen.           |  |
| Chronik Ges                                                                                             | peicherte Formu                        | lardaten P                  | asswörter                | Download-Chi                      | nnik Cookies            | Cathe                      |  |
| Ein Cookie<br>verwendet                                                                                 | ist eine kurze Inl<br>, um Log-in-Info | formation, (<br>rmationen ( | die manche<br>und andere | e Webseiten au<br>9 Daten zu spei | f Ihrem Compo<br>chern. | uter speichern. Sie werden |  |
|                                                                                                    | es akzeptieren                         | Ausnahm                     | en                       |                                   |                         |                            |  |
|                                                                                                    | ır von der ursprü                      | inglichen W                 | ebsite                   |                                   |                         |                            |  |
| falls von der Website gesetzte Cookies nicht schon einmal entfernt wurden                               |                                        |                             |                          |                                   |                         |                            |  |
| Cooki                                                                                                   | es behalten: 🔤                         | olange sie                  | gültig sind              | ~                                 |                         |                            |  |
| Cookies <u>a</u> nzeigen Cookies <u>l</u> öschen                                                        |                                        |                             |                          |                                   |                         |                            |  |
| Die Funktion "Private Daten löschen" kann beim Surfen angefallene Daten löschen, wenn Sie Einstellungen |                                        |                             |                          |                                   |                         |                            |  |
|                                                                                                    |                                        |                             |                          |                                   | ОК                      | Abbrechen Hilfe            |  |

Klicken Sie in der Registerkarte auf *Cache* und dann auf *Cache löschen* Klicken Sie auf *OK* 

| Einstellunge                                                                                                    | en                                  |                           |                         |                                |                                         | $\overline{\mathbf{X}}$ |  |  |
|----------------------------------------------------------------------------------------------------|-------------------------------------|---------------------------|-------------------------|--------------------------------|-----------------------------------------|-------------------------|--|--|
| 1                                                                                                    |                                     |                           |                         | 4                              | Sold Sold Sold Sold Sold Sold Sold Sold |                         |  |  |
| Allgemein                                                                                                    | Datenschutz                         | Inhalt                    | Tabs                    | Downloads                      | Erweitert                               |                         |  |  |
| In den folger<br>Chronik Ges                                                                                                    | nden Bereichen v<br>peicherte Formu | verden Date<br>lardaten P | en abgeleg<br>asswörter | it, die während<br>Download-Ch | l Ihrer Firefox-<br>ronik Cookies       | Sitzung anfallen.       |  |  |
| Im Cache v                                                                                                    | verden von Ihne                     | n besuchte                | Seiten ge:              | speichert, um s                | sie später schn                         | eller lauen zu können.  |  |  |
| <u>E</u> s werden                                                                                                    | bis zu 50                           | MB Speich                 | erplatz als             | Cache verwer                   | ndet                                    |                         |  |  |
|                                                                                                    |                                     |                           |                         |                                |                                         |                         |  |  |
|                                                                                                    |                                     |                           |                         |                                |                                         |                         |  |  |
|                                                                                                    |                                     |                           |                         |                                |                                         |                         |  |  |
|                                                                                                    |                                     |                           |                         |                                |                                         |                         |  |  |
| Cache <u>l</u> öschen                                                                                                    |                                     |                           |                         |                                |                                         |                         |  |  |
| Die Funktion "Private Daten löschen" kann beim Surfen angefallene Daten löschen, wenn Sie<br>ein Tastaturkürzel verwenden oder Firefox schließen. |                                     |                           |                         |                                |                                         |                         |  |  |
|                                                                                                    |                                     |                           |                         |                                | ОК                                      | Abbrechen <u>H</u> ilfe |  |  |

# 8. An wen kann ich mich wenden, wenn ich weitere Fragen habe?

Janitos Support, Telefon: (0) 6221. 709 1480 Oder einfach eine E-Mail an support@janitos.de Servicezeiten: Montag bis Freitag: 08:00 – 17:00 Uhr